## **TUTORIAL SIGAA**

## Procedimentos para a realização de matrícula

1. Acessar o SIGAA através do endereço: <u>www.sigaa.ufrn.br</u> e clicar na opção "entrar no sistema".

| SIGA<br>Sistema la                                                                                                    | Interredución do Rio de antio do Norte Altividades Acadêmicas                                                                                                    |
|----------------------------------------------------------------------------------------------------|----------------------------------------------------------------------------------------------------|
| ACADÉMICO<br>BIBLIOTECA                                                                                                    | Docentes Acesse es páginas públicas dos docentes de UFRN. Acesse es páginas públicas dos docentes de UFRN. Acesse es páginas públicas dos docentes de UFRN.                                                                                                    |
| ENSINO<br>EXTENSÃO<br>GRADUAÇÃO<br>PESQUISA                                                                                                    | Calendário Acadêmico<br>Consulte o calendário acadêmico da UFRN.                                                                                                    |
| Pós-GRADUAÇÃO<br>STRICTO SENSU<br>LATO SENSU<br>PROCESSOS SELETIVOS<br>TÉCNICO                                                                                                    | Departamentos Conhege os departamentos da UFRN. Conhege os departamentos da UFRN. Conhege os programas de pós-graduação da UFRN.                                                                                                    |
|                                                                                                    |                                                                                                    |
| GRUPO ENGENHARIA SO                                                                                                    | OCIAL CONVIDA PROJETOS PARA ADESÃO A PROJETO TRANSVERSAL A SER SUBMETIDO AO EDITAL PROEXT                                                                                                    |
| CRUPO ENGENHARIA SC<br>2010<br>O grupo de estudo e per<br>áreas de desenvolvimen<br>ser encaminhada a PRO<br>problemas de gestão e r<br>através do e-mail sarufir<br>Agradecemos, desde já,                                                                                                    | DCIAL CONVIDA PROJETOS PARA ADESÃO A PROJETO TRANSVERSAL A SER SUBMETIDO AO EDITAL PROEXT<br>esquisa em Engenharia Social, convida os responsáveis por projetos de pesquisa e/ou extensão relacionados às<br>nto social, economia solidaria, tecnologias sociais e afins, interessados em integrar seus projetos a uma proposta a<br>EXT 2010 que posui a perspectiva de apoiar transversalmente projetos nas referidas áreas (diagnosticando<br>realizando formação básica para o público-alvo de suas ações ), a entrarem em com a proº Dra Sandra Rufino<br>no@yahoo.com.br, com copia para brunocics@yahoo.com.br, ate o próximo dia 5 de Maio (quarta-feira).<br>, o retorno dos interessados.                                                                                                    |
| CRUPO ENCENHARIA SC<br>2010<br>O grupo de estudo e pe-<br>ácaz de deservolvimen<br>sor encaminhada a PRO<br>problemas de pestão e i<br>através do e-mai sorufir<br>Agradecemos, desde já,<br>Informativo DCE                                                                                                    | DCIAL CONVIDA PROJETOS PARA ADESÃO A PROJETO TRANSVERSAL A SER SUBMETIDO AO EDITAL PROEXT<br>esquisa em Engenharia Social, convida os responsáveis por projetos de pesquisa e/ou extensão relacionados às<br>nto social, economia solidaria, tecnologias sociais e afins, interessados em integrar seus projetos a uma proposta a<br>EXT 2010 que posui a perspectiva de apoint transversalmente projetos nas referidas áreas (diagnosticando<br>realizando formação básica para o público-alvo de suas ações ), a entrarem em com a profº Dra Sandra Rufino<br>no@vahoo.com.br, com copia para brunocics@vahoo.com.br, ate o próximo dia 5 de Maio (quarta-feira),<br>o retormo dos interessados.                                                                                                    |
| CRUPO ENCENHARIA SC<br>2010<br>O grupo de estudo e pe-<br>áreas de deservolvimen<br>ser encaminhada a PRO-<br>problemas de gestão e (<br>através do e-mai ssrufir<br>Agradecemos, desde já,<br>Informativo DCE<br>O Diretório Central dos I<br>Informanos Cambém que<br>Estudantes de 2008, a p                                                                                                    | DCIAL CONVIDA PROJETOS PARA ADESÃO A PROJETO TRANSVERSAL A SER SUBMETIDO AO EDITAL PROEXT<br>esquisa em Engenharia Social, convida os responsáveis por projetos de pesquisa e/ou extensão relacionados às<br>nto social, economia solidaria, tecnologias sociais e afins, interessados em integrar seus projetos a uma proposta a<br>EXT 2010 que posui a perspectiva de apoiar transversalmente projetos nas referidas aireas (diagnosticando<br>realizando formação básica para o público-alvo de suas ações ), a entrarem em com a prof <sup>10</sup> Dra Sandra Rufino<br>noĝvahon.com br, com copia para brunocids@yahoo.com.br, ate o próximo dia 5 de Maio (quarta-feira).<br>, o retorno dos interessados.<br>Estudantes - DCE informa que as Carteiras de Estudantes foram prorrogadas até 31/05/2010.<br>e até 03/05/2010 normalizaremes o atendimento.                                                                                                    |
| CRUPCEAS E COMUNICADOS<br>CRUPC ENGENHARIA SC<br>2010<br>O grupo de estudo e pe-<br>áreas de desenvolvimen<br>ser encaminada a PRO-<br>problemas de gestão e i<br>através do e-mai surgit-<br>através do e-mai surgit-<br>através do e-mai surgit-<br>Agradecemos, desde já,<br>Informativo DCE<br>O Diretório Central dos I<br>Informanos Lambém que<br>Estudantes de 2009, a p<br>A Coordenação do DCE | DCIAL CONVIDA PROJETOS PARA ADESÃO A PROJETO TRANSVERSAL A SER SUBMETIDO AO EDITAL PROEXT<br>esquisa em Engenharia Social, convida os responsáveis por projetos de pesquisa e/ou extensão relacionados às<br>nto social, economia solidaria, tecnologias sociais e afins, interessados em integrar seus projetos a uma proposta a<br>EXT 2010 que posui a perspectiva de apoiar transversalmente projetos nas referidas áreias (diagnosticando<br>realizando formação básica para o público-alvo de suas ações ), a entrarem em com a prof <sup>10</sup> Dra Sandra Rufino<br>noĝvahon.com.br, com copia para brunocics@yahoo.com.br, ate o próximo dia 5 de Maio (quarta-feira).<br>, o retorno dos interessados.<br>Estudantes - DCE informa que as Carteiras de Estudantes foram prorrogadas até 31/05/2010.<br>e até 05/05/2010 estamos priorizando o atendimento aos Calouros e Estudantes que não possuem Carteira de<br>partir de 05/05/2010 normalizaremos o atendimento. |

2. Selecionar a opção "Cadastra-se" para criar um login e senha.

| UFRN - SIGAA - Sistema Integrad                               | o de Gestão de Atividades Acadêmicas                                           |                                                                                  |                                                     |
|---------------------------------------------------------------|--------------------------------------------------------------------------------|----------------------------------------------------------------------------------|-----------------------------------------------------|
| O sistema diferenc                                            | ATEN<br>a letras maiúsculas de minúsculas APENAS<br>que no ci                  | ÇÃO!<br>na senha, portanto ela deve ser digitada c<br>adastro.                   | la mesma maneira                                    |
| SIGAA<br>(Acadêmico)                                          | SIPAC<br>(Administrativo)                                                      | SIGPRH<br>(Planejamento e RH)                                                    | SIGAdmin<br>(Administração e Comunicação)           |
|                                                               | Esqueceu o login? Clique<br>Esqueceu a senha? Clique                           | aqui para recuperá-lo.<br>aqui para recuperá-la.                                 |                                                     |
|                                                               | Entrar no Sistema                                                              |                                                                                  |                                                     |
|                                                               | Usuário:                                                                       |                                                                                  |                                                     |
|                                                               | Senha:                                                                         | rar                                                                              |                                                     |
|                                                               | End                                                                            |                                                                                  |                                                     |
| Professor ou<br>caso ainda não possu<br>clique no li<br>Cadas | Funcionário,<br>a cadastro no SIGAA,<br>nk abaixo.<br>tre-se                   | Alu<br>caso ainda não possu<br>clique no li<br>Cadas                             | no,<br>a cadastro no SIGAA,<br>nk abaixo.<br>tre-se |
| 🍓 Este sistema<br>💯 Para visualiz                             | é melhor visualizado utilizando o Moz<br>ar documentos é necessário utilizar o | illa Firefox, para baixá-lo e instalá-lo<br>Adobe Reader, para baixá-lo e instal | , clique aqui.<br>á-lo, clique aqui.                |
| SIGA                                                          | A   Copyright © 2006-2010 - Superintendênc                                     | ia de Informática - UFRN - sistemas3.info.u                                      | frn.br                                              |

3. Incluir o número de matrícula (informada no e-mail), preencher os dados pessoais e criar um login e senha. Em seguida, selecionar a opção "cadastrar".

|                                                                                         | d                                                                                     |          |
|-----------------------------------------------------------------------------------------|---------------------------------------------------------------------------------------|----------|
| OFRN - SIGAA - Sistema Integrado de Gestão de Atividad                                  | des Academicas                                                                        |          |
|                                                                                         |                                                                                       |          |
|                                                                                         |                                                                                       |          |
| CADASTRO DE DISCENTE                                                                    |                                                                                       |          |
| Para cadastrar-se no SIGAA é necessário preencher o formulário ab<br>processo seletivo. | aixo. O cadastro só será validado se os dados digitados forem iguais aos dados inform | nados no |
|                                                                                         | DADOS DO DISCENTE                                                                     |          |
| Matrícula:                                                                              |                                                                                       |          |
| Nível:                                                                                  | Doutorado 💌                                                                           |          |
| CPF:                                                                                    |                                                                                       |          |
| Nome:                                                                                   |                                                                                       |          |
| RG:                                                                                     | (Digite apenas os números)                                                            |          |
| Data de Nascimento:                                                                     | :                                                                                     |          |
| E-Mail:                                                                                 |                                                                                       |          |
| Ano/Semestre Inicial                                                                    | 2010 - 1 (Ex.: 2006-2)                                                                |          |
| Login:                                                                                  |                                                                                       |          |
| Senha:                                                                                  |                                                                                       |          |
| Confirmar Senha:                                                                        |                                                                                       |          |
|                                                                                         | Cadastrar Cancelar                                                                    |          |
|                                                                                         |                                                                                       |          |
| SIGAA   Copyright © 2006-2010                                                           | 0 - Superintendência de Informática - UFRN - sistemas3.info.ufrn.br                   |          |

Observação: os procedimentos indicados nos itens 1 a 3 deverão ser realizados pelos <u>alunos calouros</u> e pelos <u>alunos especiais</u>. Os demais alunos deverão efetuar os procedimentos a seguir:

4. Após confirmação do cadastro, voltar à tela inicial e acessar o sistema.

| IN - SIGAA - Sistema Integrad                              | o de Gestao de Advidades Academica                                                                 | 5                                                                               |                                                                |  |
|------------------------------------------------------------|----------------------------------------------------------------------------------------------------|---------------------------------------------------------------------------------|----------------------------------------------------------------|--|
| O sistema diferen                                          | ATE<br>cia letras maiúsculas de minúsculas APENA<br>que no                                         | NÇÃO!<br>S na senha, portanto ela deve ser digitad<br>cadastro.                 | la da mesma maneira                                            |  |
| SIGAA<br>(Acadêmico)                                       | SIPAC<br>(Administrativo)                                                                          | SIGPRH<br>(Planejamento e RH)                                                   | SIGAdmin<br>(Administração e Comunicação)                      |  |
|                                                            | Esqueceu o login? Cliqu<br>Esqueceu o senha? Cliqu<br>Entrar no Sistema<br>Usuário:<br>Senha:<br>E | e aqui para recuperá-lo.<br>e aqui para recuperá-la.                            |                                                                |  |
| Professor ou<br>caso ainda não possu<br>clique no<br>Cadar | I Funcionário,<br>la cadastro no SIGAA,<br>ink abaixo.<br>Litre-se                                 | caso ainda não pro<br>caso ainda não pro<br>clique n<br>Cad                     | Nuno,<br>Isua cedastre no SIGAA,<br>o link abaixo.<br>astre-se |  |
| 🎯 Este sistema<br>🏷 Para visualiz                          | i é melhor visualizado utilizando o M<br>car documentos é necessário utilizar                      | ozilla Firefox, para baixá-lo e instalá<br>o Adobe Reader, para baixá-lo e inst | -lo, clique aqui.<br>talá-lo, clique aqui.                     |  |

5. Selecionar a opção "Ensino", em seguida, "Matrícula On-Line" e após "Realizar Matrícula":

| 😪 Ensino 🍦 Pesquisa   | 💝 Extensão 📑 Biblioteca 🚨 Bolsas 🍘 Outros                                                                                |                                                  |                                          |
|-----------------------|----------------------------------------------------------------------------------------------------|--------------------------------------------------|------------------------------------------|
| Minhas Notas          |                                                                                                    |                                                  |                                          |
| Atestado de Matricul  | a                                                                                                    |                                                  |                                          |
| Consultar Historico   | 1-                                                                                                    |                                                  |                                          |
| Declaração de Vincu   | io                                                                                                    | > 19/02/2010 Durante os respectivo               | e períodos, o sistema permitirá que vecê |
| I rermo de Autorizaçã | so para Publicação de Teses e Dissertações - TEDE                                                                        |                                                  | s periodos, o sistema permitira que voce |
| Matrícula On-Line     |                                                                                                    | Realizar Matrícula                               | oordenação do seu Programa de Pós-       |
| Trancamento de Cor    | mponente Curricular                                                                                                    | <ul> <li>Ver Comprovante de Matrícula</li> </ul> |                                          |
| Canaultan Curren      |                                                                                                    | Ver Orientações de Matrícula                     |                                          |
| Consultar Corponer    | ote Curricular                                                                                                    | Ver Resultado do Processamento                   |                                          |
| Consultar Turma       |                                                                                                    | Meu Plano de Matrículas                          |                                          |
| Unidades Acadêmica    | 15                                                                                                    | 10011010 00130100103                             | 1                                        |
|                       |                                                                                                    |                                                  |                                          |
| Consultar Calendário  | o Acadêmico                                                                                                    |                                                  |                                          |
| 0<br>7                | EXAMES DE PROFICIÊNCIA<br>(nenhuma solicitação cadastrada)<br>QUALIFICAÇÃO<br>(nenhuma solicitação cadastrada)<br>DEFESA |                                                  |                                          |
| 1                     | (nenhuma solicitação cadastrada)                                                                                         |                                                  |                                          |
|                       |                                                                                                    |                                                  |                                          |
|                       | Ou                                                                                                    | ITRAS OPÇÕES                                     |                                          |
| 0                     |                                                                                                    |                                                  |                                          |
| 40                    | Comprovante de Matrícula                                                                                                 |                                                  |                                          |
| Ŷ                     | VISUALIZAR HISTÓRICO                                                                                                    |                                                  |                                          |
|                       | Por                                                                                                    | tal do Discente                                  |                                          |
|                       | SIGAA   Cepyright @ 2006-2010 - Su                                                                                       | perintendência de Informática - UFRN - sist      | emasi                                    |

6. Na tela seguinte, selecionar a opção "Disciplinas".

| 😫 Ensino 👌 Pesquisa                                                                                                    | 💝 Extensão 🖹 Biblioteca 🚨 Bolsas 🍓 Outros                                                                                                    | s                                                                                                    |
|----------------------------------------------------------------------------------------------------|----------------------------------------------------------------------------------------------------|----------------------------------------------------------------------------------------------------|
| PORTAL DO DISCENT                                                                                                    | TE > MATRÍCULA STRICTO SENSU > TELA INI                                                                                                    | CIAL                                                                                                    |
|                                                                                                    |                                                                                                    |                                                                                                    |
| Caro(a) Aluno(a)<br>Em 2010.1, a sol<br>efetue sua solicitação o<br>Vale lembrar que<br>graduação. Portanto, v<br>Para iniciar ou co | ),<br>icitação de matrícula on-line ocorrerá de 09/03/2<br>de matrícula em componentes curriculares.<br>a efetivação das solicitações de matrícula estão s<br>rocê só estará efetivamente matriculado após a an<br>ontinuar uma solicitação, clique em uma das opçõe | 2010 a 19/03/2010 . Durante os respectivos períodos, o sistema permitirá que você<br>ujeitas a aprovação do seu orientador ou da coordenação do seu Programa de Pós-<br>dise realizada por eles, a qual poderá ocorrer até o dia .<br>s abaixo. |
|                                                                                                    | ΟΡÇ                                                                                                    | ÕES DE MATRÍCULA                                                                                                    |
|                                                                                                    | DISCIPLINAS<br>0 créditos integralizados                                                                                                    |                                                                                                    |
| 0                                                                                                    | EXAMES DE PROFICIÊNCIA<br>(nenhuma solicitação cadastrada)                                                                                                    |                                                                                                    |
| X                                                                                                    | QUALIFICAÇÃO<br>(nenhuma solicitação cadastrada)                                                                                                    |                                                                                                    |
| N                                                                                                    | DEFESA<br>(nenhuma solicitação cadastrada)                                                                                                    |                                                                                                    |
|                                                                                                    | (                                                                                                    | DUTRAS OPÇÕES                                                                                                    |
|                                                                                                    | Comprovante de Matrícula                                                                                                    |                                                                                                    |
| Ŷ                                                                                                    | Visualizar Histórico                                                                                                    |                                                                                                    |
|                                                                                                    | р                                                                                                    | ortal do Discente                                                                                                    |
|                                                                                                    | SIGAA   Copyright © 2006-2010 -                                                                                                    | Superintendência de Informática - UFRN - sistemas1                                                                                                    |

7. O aluno deverá marcar na caixa de seleção as disciplinas que deseja cursar e clicar em "Adicionar Turmas" para efetivar. <u>Observação: os dias e horários válidos estarão informados</u> <u>em negrito (abaixo do título) ou disponíveis no sítio do</u> <u>programa: www.filosofia.cchla.ufrn.br</u>.

|                     | Selecione uma ou mais turmas da lista abaixo e confirme a seleção através do botão <b>Adicionar Turmas</b> , loc<br>final desta página.<br>Dúvidas sobre as disciplinas do seu currículo? <b>Clique Aqui</b> para ver seu currículo. | alizado no |                      |
|---------------------|----------------------------------------------------------------------------------------------------|------------|----------------------|
|                     | LEGENDA                                                                                                    |            |                      |
|                     | 🔍: Ver detalhes da turma                                                                                                    |            |                      |
|                     | não é permitida a matricula do discente na turma não: E permitida a matricula do discente                                                                                                    | na turma   |                      |
| Turma               | TURMAS ABERTAS PARA AS DISCIPLINAS DO SEU PROGRAMA                                                                                                    | Horário    | Local                |
| OUTRAS DISCIPLI     | NAS DO PROGRAMA                                                                                                    | norario    | Local                |
| 📸 MET0002 - INTRODU | CAO A HISTORIA DA METAFISICA                                                                                                    |            |                      |
| 🥞 🔽 Turma 01        | AS AULAS TERÃO INÍCIO EM 05/04/2010, DAS 15H ÀS 18:30H - GISELE AMARAL DOS SANTOS                                                                                                    | 2T345      | SETOR II,<br>SALA G5 |
| 📸 METO017 - SEMINAR | IO DE HISTORIA DA METAFISICA III                                                                                                    |            |                      |
| 🥞 🥅 Turma 01        | AS AULAS SERÃO NOS DIAS 01/06 A 15/06, DAS 15H ÀS 18H MONALISA CARRILHO DE MACEDO                                                                                                    | 2T12       | SETOR II,<br>SALA D1 |
| 📸 METO034 - SEMINÁR | IO DE PESQUISA IV                                                                                                    |            |                      |
| 🥞 🔽 Turma 01        | A PARTIR DE 30/03, DAS 15H ÀS 17:30H FERNANDA MACHADO DE BULHOES                                                                                                    | зтз        | SETOR II,<br>SALA A3 |
| 📸 MET1002 - INTRODU | ÇAO A CRITICA DA METAFISICA                                                                                                    |            |                      |
| 🥞 🔽 Turma 01        | A PARTIR DE 16/03, DAS 19H ÀS 22H GLENN WALTER ERICKSON                                                                                                    | 3N123      | SETOR II,<br>SALA G2 |
| MET1101 - LOGICA    | I contraction of the second second second second second second second second second second second second second                                                                                                    |            |                      |
| 👒 🔲 Turma 01        | A PARTIR DE 16/03, DAS 16:40H ÀS 18:30H, TERÇAS E QUINTAS - MARIA DA PAZ NUNES DE MEDEIROS                                                                                                    | 35756      | SETOR II,<br>SALA C1 |
| MET1022 - METAFIS   | ICA E ESTETICA II                                                                                                    |            |                      |
| 🥞 🥅 Turma 01        | AS AULAS SERÃO DE 03 A 07/05; 17 A 21/05; 24 A 28/05, DAS 16H OSCAR FEDERICO BAUCHWITZ                                                                                                    | 2676       | SETOR II,<br>SALA A2 |
| MET1030 - METAFIS   | ICA E ETICA                                                                                                    |            |                      |
| 🥞 🔲 Turma 01        | AS AULAS SERÃO NOS DIAS 15 A 19/03; 26 A 30/04; 24 A 28/05; D MARKUS FIGUEIRA DA SILVA                                                                                                    | 2M345      | SETOR II,<br>SALA G2 |
| 📸 MET1011 - SEMINAR | IO DE PESQUISA I                                                                                                    |            |                      |
| 🥞 🥅 Turma 01        | A PARTIR DE 04/06, DAS 09H ÀS 11:30H JUAN ADOLFO BONACCINI                                                                                                    | 6M4        | SETOR II,<br>SALA G5 |
| MET1105 - TEORIA    | DOS MODELOS                                                                                                    |            |                      |
| 🥞 🔲 Turma 01        | A PARTIR DE 16/03, DAS 14:45H ÀS 16:35H, TERÇAS E QUINTAS - DANIEL DURANTE PEREIRA ALVES                                                                                                    | 35T34      | SETOR II,<br>SALA E3 |
|                     | Adicionar Turmas                                                                                                    |            |                      |

8. Após, clicar em "Confirmar Matrículas" para finalizar. O sistema gera um número de solicitação de matrícula que será validado pela Coordenação do Programa. Depois de validado, o aluno poderá emitir o atestado de matrícula no menu "Ensino", opção "Atestado de Matrícula", conforme a seguir:

| Turma 01.                         |                                      |                           |                                      |                    |            |          |            |             |          |                |              |       |
|-----------------------------------|--------------------------------------|---------------------------|--------------------------------------|--------------------|------------|----------|------------|-------------|----------|----------------|--------------|-------|
|                                   | TRÍCULA ON-LINE                      | 2010 1 S TUPM             |                                      |                    |            |          |            |             |          | (x             | :) fechar me | ensag |
| PORTAE DO DISCENTE > MP           | TRICOLA ON LINE                      | 2010.1 > 1084             | AS SELECIONADAS                      | ,                  |            |          |            |             |          |                |              |       |
|                                   | Voltar à tela<br>inicial             | Ver as turmas do programa | Ver as turmas de<br>outros programas | Confirm<br>Matrícu | nar<br>Jas | s        | air sem s  | alvar       |          |                |              |       |
| Discente:<br>Curso:<br>Currículo: | PÓS-GRADUAÇÃO EI<br>01               | 1 FILOSOFIA - MES         | ( Ve                                 | r histórico )      | )          |          |            |             |          |                |              |       |
| Furmas Selecionadas               |                                      |                           |                                      |                    |            | Ho       | rários das | ; Turmas Se | eleciona | das            |              |       |
|                                   | 🕡 - Pamo                             | var Turma                 |                                      |                    |            |          | Seg        | Ter         | Qua      | Qui            | Sex          | Sa    |
|                                   | . Kelilo                             | ver runna                 |                                      | an ( au            |            | М1       |            |             |          |                |              |       |
| 01 MET0002 INTRODUCAC             | A HISTORIA DA META                   | FISICA                    |                                      | 3 / 45             |            | M2<br>M3 |            |             |          |                |              |       |
| ocente(s): GISELE AMARAL DOS SA   | ANTOS                                |                           |                                      |                    | 9          | M4       |            |             |          |                | MET1011      |       |
| 01 MET0034 SEMINÁRIO D            | E PESQUISA IV                        |                           |                                      | 1/15               | 0          | м5       |            |             |          |                |              |       |
| 01 MET1002 INTRODUÇAC             | A CRITICA DA METAR                   | ISICA                     |                                      | 3 / 45             | 0          | м6       |            |             |          |                |              |       |
| 01 MET1011 SEMINARIO D            | E PESOUISA I                         |                           |                                      | 1/15               | -          | Т1       |            |             |          |                |              |       |
| ocente(s): JUAN ADOLFO BONACC     | INI                                  |                           |                                      |                    | 9          | т2       |            |             |          |                |              |       |
|                                   |                                      |                           | Total: 8 crédite                     | os / 120 hora      | 15         | тз       | MET0002    | MET0034     |          |                |              |       |
|                                   |                                      |                           |                                      |                    |            | T4       | MET0002    |             |          |                |              |       |
|                                   |                                      |                           |                                      |                    |            | те       |            |             |          |                |              |       |
|                                   |                                      |                           |                                      |                    |            |          |            |             |          |                |              |       |
|                                   |                                      |                           |                                      |                    |            | N1       |            | MET1002     |          |                |              |       |
|                                   |                                      |                           |                                      |                    |            | N2       |            | MET1002     |          |                |              |       |
|                                   |                                      |                           |                                      |                    |            | N3       |            | MET1002     |          |                |              |       |
|                                   |                                      |                           |                                      |                    |            | N4       |            |             |          |                |              |       |
| Matrículas submet                 | idas com sucesso!<br>TRÍCULA ON-LINE | 2010.1 > TURMA            | AS SELECIONADAS                      |                    |            |          |            |             |          | (×             | fechar mer   | nsag  |
| Source                            |                                      | ULA Nº 1180               | 36                                   |                    |            | r<br>F   |            |             |          |                | 8            |       |
| 551101                            | SYNC DE MATRIC                       | UAN 1103.                 |                                      | In                 | npri       | mir      | Compr      | ovante      | Volt     | ar ao I        | Portal Disc  | ent   |
|                                   |                                      | TI                        | JRMAS SELECIONAD                     | AS                 |            | _        |            |             |          |                |              |       |
| rma Componente Curricular         |                                      |                           |                                      |                    |            |          |            |             | Loc      | al             | Horári       | io    |
| 01 MET0002 - INTRODUCAO A H       | ISTORIA DA METAFIS                   | ICA (3 crs.)              |                                      |                    |            |          |            |             | SET      | OR II,<br>A G5 | 2T345        |       |
|                                   |                                      |                           |                                      |                    |            |          |            |             | SET      | ORIT           |              |       |
| 01 MET0017 - SEMINARIO DE H       | ISTORIA DA METAFISI                  | CA III (2 crs.)           |                                      |                    |            |          |            |             | SAL      | A D1           | 2T12         |       |

SIGAA | Copyright © 2006-2010 - Superintendência de Informática - UFRN - sistemas1

## **Demais Procedimentos**

O trancamento de disciplinas poderá ser solicitado no menu "Ensino", opção "Trancamento de Componente Curricular". Observação: essa solicitação será apreciada pelo professor responsável pela disciplina e pelo Coordenador do Programa de Pós-Graduação e sua autorização dar-se-á na forma do Regimento do Curso.

Através do Sigaa, no menu "Ensino", também é possível obter os seguintes **documentos**:

- a) Atestado de matrícula: confirmação do registro de matrícula feito no semestre vigente;
- b) Histórico: nesta opção, o histórico acadêmico poderá ser consultado e impresso;
- c) **Declaração de vínculo**: documento comprobatório da situação de vínculo ativo com o Programa de Pós-Graduação.

| Minhas  | Notas          |                                                                                  |                       | -                                                |                                                   |
|---------|----------------|----------------------------------------------------------------------------------|-----------------------|--------------------------------------------------|---------------------------------------------------|
| Atestad | io de Matricul | 3                                                                                |                       |                                                  |                                                   |
| Consult | tar Histórico  |                                                                                  |                       |                                                  |                                                   |
| Declara | ação de Vincul | o                                                                                |                       |                                                  |                                                   |
| Termo   | de Autorizaçã  | o para Publicação de Teses                                                       | e Dissertações - TEDE | a 19/03/2010 . Durante os respectiv              | os períodos, o sistema permitirá que você         |
| Matricu | la On Line     |                                                                                  |                       | Realizar Matrícula                               | oordenação do seu Programa de Pos-<br>até o dia . |
| Tranca  | mento de Cor   | nponente Curricular                                                              |                       | <ul> <li>Ver Comprovante de Matrícula</li> </ul> |                                                   |
| Consult | ton Conne      |                                                                                  |                       | Ver Orientações de Matrícula                     |                                                   |
| Consult | tar Curso      | to Curricular                                                                    |                       | Ver Resultado do Processamento                   |                                                   |
| Consult | tar Componen   | ite ournoular                                                                    |                       | Mau Blana de Matrícular                          | -                                                 |
| Consult | uar Turma      | -                                                                                |                       | meu Plano de Matriculas                          | _                                                 |
| Unidad  | es Academica   | 5                                                                                |                       |                                                  |                                                   |
| Consult | tar Calendário | Acadêmico                                                                        |                       |                                                  |                                                   |
|         | No.            | QUALIFICAÇÃO<br>(nenhuma solicitação cada<br>DEFESA<br>(nenhuma solicitação cada | strada)<br>strada)    |                                                  |                                                   |
|         |                |                                                                                  | 00                    | ITRAS OPÇÕES                                     |                                                   |
|         |                | Comprovante de Matri                                                             | ICULA                 |                                                  |                                                   |
|         | Ŷ              | VISUALIZAR HISTÓRICO                                                             |                       |                                                  |                                                   |
|         |                |                                                                                  |                       |                                                  |                                                   |